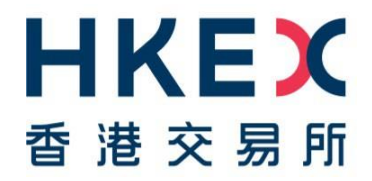

# HKEX Synapse SWIFT Connectivity Setup Guide

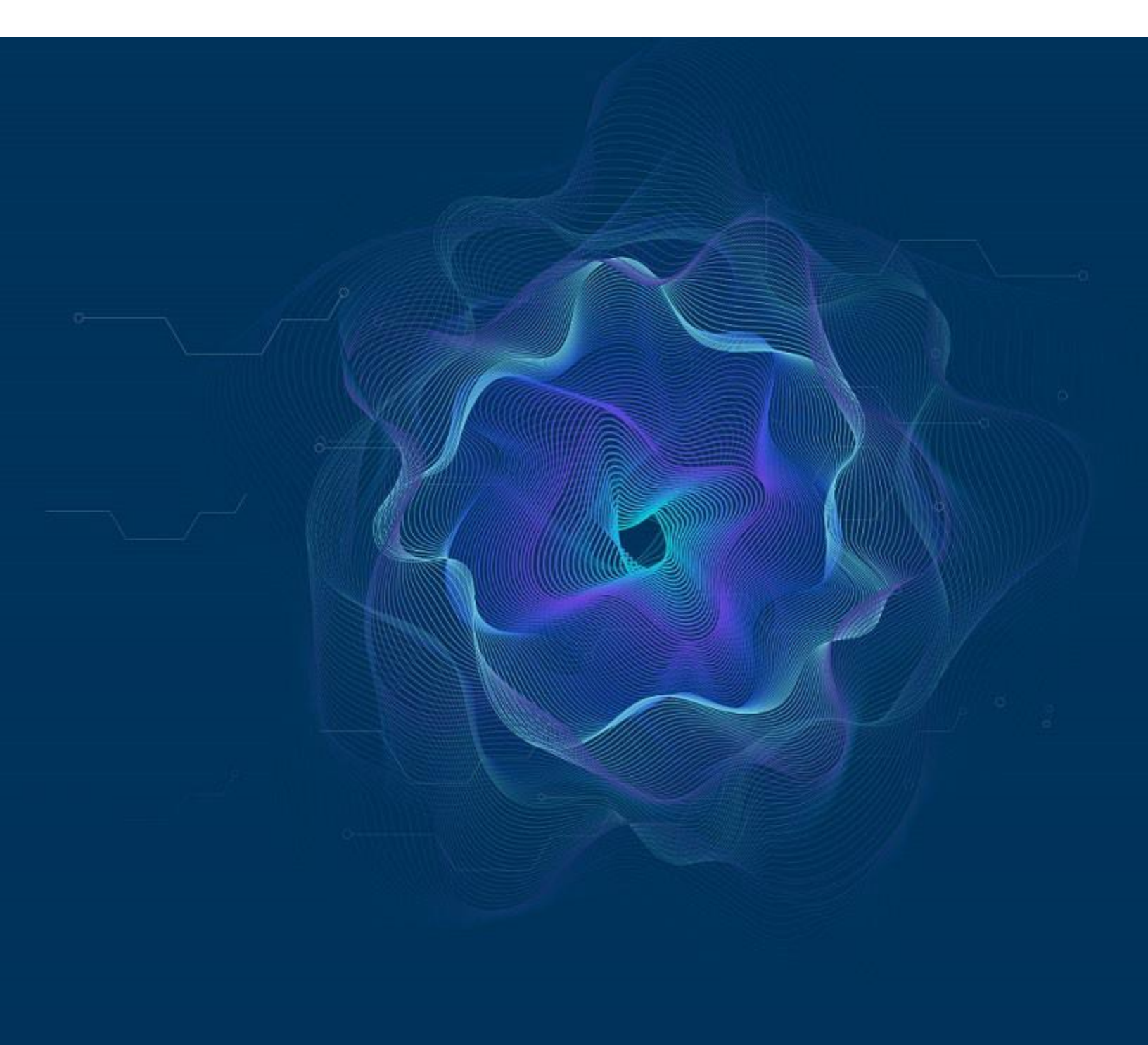

## **Table of Contents**

| 1. | Introd                  | uction                                                | 4 |  |  |
|----|-------------------------|-------------------------------------------------------|---|--|--|
| 2. | Gettin                  | ig Started                                            | 5 |  |  |
|    | 2.1                     | How to submit CUG request in mySWIFT                  | 5 |  |  |
|    | 2.2                     | How to access ISO Specification via SWIFT MyStandards | 9 |  |  |
| 3. | Communication Channels1 |                                                       |   |  |  |

#### Versions

| Publication Date | Version                 |
|------------------|-------------------------|
| Sep 2023         | First version published |
| [Current]        |                         |

#### DISCLAIMAER

The information contained in this document is for general informational purposes only and does not constitute an offer, solicitation or recommendation to use HKEX Synapse, or buy or sell any securities or other products, or to provide any investment advice or service of any kind. This document is not directed at, and is not intended for distribution to or use by, any person or entity in any jurisdiction or country where such distribution or use would be contrary to law or regulation or which would subject Hong Kong Exchanges and Clearing Limited, The Stock Exchange of Hong Kong Limited, Hong Kong Securities Clearing Company Limited (together, the "Entities", each an "Entity"), or any of their affiliates, or any of the companies that they operate, to any registration requirement within such jurisdiction or country.

Although the information contained in this document is obtained or compiled from sources believed to be reliable, none of the Entities guarantees the accuracy, validity, timeliness or completeness of the information or data for any particular purpose, and the Entities and the companies that they operate shall not accept any responsibility for, or be liable for, errors, omissions or other inaccuracies in the information or for the consequences thereof. The information set out in this document is provided on an "as is" and "as available" basis and may be amended or changed from time to time. It is not a substitute for professional advice which takes account of your specific circumstances and nothing in this document constitutes legal advice. None of the Entities shall be responsible or liable for any loss or damage, directly or indirectly, arising from the use of or reliance upon any information provided in this document. Nothing in this document may be regarded as creating any obligation on the part of any of the Entities.

### 1. Introduction

Since its launch, Stock Connect, the landmark mutual market access programme linking the Hong Kong and Mainland China equity markets, has fundamentally changed capital markets in the region, pioneering greater accessibility and offering more investor choice, resulting in record trading volumes.

As international investors' access and participation in China's onshore market grows, so too do the post-trade complexities, due to different settlement requirements across markets. Market participants, including Asset Managers (AMs), Global Custodians (GCs), Local Custodians (LCs), Exchange Participants (EPs), and Clearing Participants (CPs), have been deploying tailored solutions to improve post-trade efficiencies. The lack of interoperability amongst these solutions, however, has in turn created additional operating processing and counterparty risks.

Hong Kong Exchanges and Clearing Limited (HKEX) is launching HKEX Synapse, a new integrated post-trade platform and workflow tool, generating a single source of truth for settlement instructions for its landmark Stock Connect programme. Synapse simultaneously generates settlement instructions and provides near instantaneous status updates to all parties along the settlement chain, facilitating concurrent processing, providing greater efficiency and transparency to Northbound Stock Connect's market participants, while connecting them to a more seamless post-trade workflow. Synapse will alleviate existing market challenges and standardise the current information and instruction transmission process in relation to transactions under the Northbound Stock Connect Programme. AMs, GCs, LCs, EPs and CPs will all benefit from the improved connectivity.

This SWIFT Connectivity Setup Guideline aims to provide detailed requirements of ISO connectivity setup with Synapse and the steps of accessing the ISO specification. In addition to this user guide, Synapse Users should also refer to Synapse FAQ and other materials posted on HKEX Synapse website before using Synapse. Parties who are interested to join Synapse should also refer to the Synapse New Application Guidelines available on HKEX website.

## 2. Getting Started

We strongly encourage all Synapse users, opting for the SWIFT connectivity to Synapse, to read the below guidance and follow the below instructions to configure the Close User Group ("CUG") in order to start using Synapse.

#### 2.1 How to submit CUG request in mySWIFT

To start with the setup of CUG, users who will access Synapse via ISO are required to subscribe the Synapse Live CUG via below link (choose HKEX Synapse (Live) for subscription): <u>https://www.swift.com/myswift/ordering/order-products-services/market-infrastructure#service-filter=syn</u>

| HKEX POST TRADE SERVICES LIMITED (BIC: SYNPHKHH) |             |  |  |  |  |
|--------------------------------------------------|-------------|--|--|--|--|
| HKEX Synapse (Allocation) (Live)                 | Subscribe > |  |  |  |  |
| HKEX Synapse (Allocation) (Test)                 | Subscribe > |  |  |  |  |
| HKEX Synapse (Live)                              | Subscribe > |  |  |  |  |
| HKEX Synapse (Test)                              | Subscribe > |  |  |  |  |

Users are required to inform HKEX Synapse Operations Team at

<u>synapse\_support@hkex.com.hk</u> once the subscription is completed at their end. Upon HKEX approved the subscription order, it will take at least two weekends for SWIFT to process the CUG provisioning as specified under section 5.01 of the subscription order form (refer to the screen capture in next page). No charges will be applied for the CUG subscription without any message traffic.

Below is the sample e-order form and the details of the required field:

SWIFTNet Service Subscription

#### HKEX POST TRADE SERVICES LIMITED (SYNPHKHH) Market Infrastructure : HKEX Synapse (Live) SWIFTNet service = hkex.synapse / Live

Enter the requested information.

The orange arrow icon indicates mandatory fields

Please use this form to manage a subscription to a SWIFTNet Service under the conditions of the SWIFTNet Service Description

| iting Services and Training Option                                                                                                    |                                            |                                |                                                                        |                                                                                                 |                                                     |                                                                                                    |   |
|----------------------------------------------------------------------------------------------------|--------------------------------------------|--------------------------------|------------------------------------------------------------------------|-------------------------------------------------------------------------------------------------|-----------------------------------------------------|----------------------------------------------------------------------------------------------------|---|
| Please indicate if you would like to g                                                                                                    | et assis                                   | stance                         | from SWIFT Training                                                    | and/or Consulting Services fo                                                                   | r the impleme                                       | ntation of this SWIFTNet service.                                                                                                    |   |
| □ I want to be contacted by SV                                                                                                    | VIFT to                                    | furthe                         | r discuss my Training                                                  | and Consulting Services requ                                                                    | Do not click<br>SWIFT on th<br>service is a         | unless you have a pre-agreement with<br>his option. SWIFT training & consulting<br>chargeable service.                                        |   |
| information                                                                                                    |                                            |                                |                                                                        | _                                                                                               | _                                                   |                                                                                                    |   |
| Your own purchase order reference                                                                                                    | (7)                                        |                                |                                                                        | Please input your own                                                                           | order refere                                        | nce for internal tracking.                                                                                                    |   |
| Sales partner                                                                                                    | Ø                                          |                                | S.W.I.F.T. SC                                                          |                                                                                                 | Ŷ                                                   | Please select S.W.I.F.T SC                                                                                                    |   |
| SWIFT Commercial Quotation<br>Reference                                                                                                    | 3                                          |                                |                                                                        | Please leave it blank.                                                                          |                                                     |                                                                                                    |   |
| SWIFT account manager e-mail<br>address                                                                                                    | 3                                          |                                |                                                                        |                                                                                                 | ei                                                  | lease input your SWIFT account manager<br>mail address.                                                                                       | s |
| tion that you order for                                                                                                    |                                            |                                |                                                                        |                                                                                                 |                                                     |                                                                                                    |   |
| BIC                                                                                                    | (7)                                        |                                | please select 🗸                                                        | Please select the BIC yo                                                                        | u want to o                                         | rder for.                                                                                                    |   |
| red implementation date                                                                                                    |                                            |                                |                                                                        |                                                                                                 |                                                     |                                                                                                    |   |
| Implementations always occur durin<br>implementation of an order that is va<br>submission. A later weekend can be<br>If you are using Lite2 or Alliance Rer | g the w<br>alidated<br>specifie<br>mote Ga | eekly<br>by SV<br>ed.<br>atewa | general maintenance<br>VIFT as being correct<br>y the implementation o | period between Saturday 15:0<br>and duly approved by the Ser<br>date will be aligned with serve | 0 GMT and Su<br>vice Administra<br>r provisioning ( | unday 05:00 GMT. The earliest possible<br>ator, is the second weekend following the date o<br>(for more information please contact support) m | r |
| In case of first subscription to a SV                                                                                                    | NIFTNE                                     | at serv                        | ice, the implementatio                                                 | n date should concur with the                                                                   | next planned                                        | BIC directory publication date                                                                                                    |   |

| WIFT | IFTNet Closed User Group Information                                                                                                    |                                       |                                     |      |  |  |  |  |  |
|------|----------------------------------------------------------------------------------------------------|---------------------------------------|-------------------------------------|------|--|--|--|--|--|
|      | Use this section to specify the SWIFTNet Address or Distinguished Name (DN) that you will use to exchange messages or files with your counterparts for this SWIFTNet Service.                                                                              |                                       |                                     |      |  |  |  |  |  |
|      | You must use this DN or any lower level DN as the Requestor-DN to send messages to your correspondents.                                                                                                    |                                       |                                     |      |  |  |  |  |  |
|      | If you expect to receive messages as part of this service, this will also be the Responder-DN that your correspondents must use to send messages to you. They will find this destination in the SWIFTNet Services Directory (if supported by the service). |                                       |                                     |      |  |  |  |  |  |
|      | You can edit this field (or leave the default value) and select the a                                                                                                    | appropriate CUG-category as defined   | I by the Service Administrator.     |      |  |  |  |  |  |
|      |                                                                                                    |                                       |                                     |      |  |  |  |  |  |
|      | SWIFTNet Address (?)   o=yourbic8,o                                                                                                    | =swift Plea                           | se input SWIF I Net Address         | 6.01 |  |  |  |  |  |
|      | CUG Category (?)  Participant                                                                                                    | • Plea                                | se select CUG Category: Participant | 6.02 |  |  |  |  |  |
|      | Advanced >>                                                                                                    |                                       |                                     |      |  |  |  |  |  |
|      | Use this section to specify the SWIFTNet Addresses and corresponding CUG-categories to send and receive messages for this service (if allowed by the Service Administrator).                                                                               |                                       |                                     |      |  |  |  |  |  |
|      | By default SWIFT register in the default CUG category two DNs, [ o=BIC8,o=swift and *,o=BIC8,o=swift] as shown below. Your BIC8 will be will automatically be translated in lower case in the DN in the SWIFT database                                     |                                       |                                     |      |  |  |  |  |  |
|      | If you change in this advanced section these data, SWIFT will o                                                                                                    | only register the data that have been | entered.                            |      |  |  |  |  |  |
|      | You must ensure that the traffic routing rules are appropriately adjusted for each SWIFTNet Address you enter to the list. To do this, click on the Advanced button in the section "Traffic routing".                                                      |                                       |                                     |      |  |  |  |  |  |
|      |                                                                                                    |                                       |                                     |      |  |  |  |  |  |
|      | SWIFTNet Address                                                                                                    | -                                     | CUG Category 6.03.001               |      |  |  |  |  |  |
|      | * o=vourbic8 o=swift                                                                                                    | Please input one DN only              | Participant ¥ 6.03.007              |      |  |  |  |  |  |
|      | ,o-youroico,o-switt                                                                                                    |                                       | [Paracipant +] 0.05.002             |      |  |  |  |  |  |
|      | Please select the num                                                                                                    | nber of entries you desire            | update (max 99)                     |      |  |  |  |  |  |

S

| Traffic Routing for Store and Forward Service                                                                                                    |                                                                                                    |
|----------------------------------------------------------------------------------------------------|----------------------------------------------------------------------------------------------------|
| Use this section to identify the queue name to process incoming SWIFTNet InterAct or FileAct Store and Forward traffic<br>do not have any specific requirements.                                                                                                    | . Use the default value as specified below if you                                                                                                    |
| If you expect Store and Forward traffic from this service for both InterAct and FileAct, you must use the Advanced sectio<br>rules to facilitate appropriate interface processing.                                                                                                    | on below to set-up separate queues and routing                                                                                                    |
| Default Queue 🕐 🕨 yourbic8_file                                                                                                    | 7.01                                                                                                    |
| Advanced >>                                                                                                    |                                                                                                    |
| You can decide to change the queue name or use multiple queues to process different types of messages for this serv<br>segment you want to assign to a queue. The traffic segment can be specified by using the Requestor DN, Responder<br>will be created centrally if it does not yet exist.<br>Note : Following queue and routing rule will be created by default : Rule Order 99, Full Queue Name bic8_generic(!p),<br>o=bic8,o=swift and Request Type * | vice. To do this, add a line for each traffic<br>DN and Request Type. The Queue Name<br>Requestor DN *, Responder DN                                              |
| Rule Order Full Queue Name Requestor DN Responder DN F                                                                                                    | Request Type                                                                                                    |
| 90 yourbic8_file * o=yourbic8.o=swift                                                                                                    | * 7.02.01                                                                                                    |
| Please select the number of entries you desire 1 update (max 99                                                                                                    | ))                                                                                                    |
| Delivery Notifications can be directed to any of your existing Store and Forward queues based on the configuration of following fields to request additional queue(s) if required. Queue Name Add Remove                                                                                                    | your financial application. Use the                                                                                                    |
| Temps and Ann 201 an                                                                                                    |                                                                                                    |
| Terms and Conditions                                                                                                    |                                                                                                    |
| Use of this ordering service is subject to the <u>SWIFT Ordering Tool - Terms and Conditions</u> . SWIFT will process any perse-<br><u>Privacy Statement</u> . The provision and use of the ordered service or product above are subject to the <u>SWIFT General Ter</u><br>any consulting service identified in the quotation you received and related to resulting SWIFT Service Proposal are subject<br><u>Terms and Conditions</u> .                     | onal data you provide according to the <u>SWIFT</u><br>rms and <u>Conditions</u> . The provision and use of<br>ect to the applicable <u>Consulting Services</u> - |
|                                                                                                    |                                                                                                    |
| Order history                                                                                                    |                                                                                                    |
| liser Status Time of channe                                                                                                    |                                                                                                    |
| No history found                                                                                                    |                                                                                                    |
|                                                                                                    |                                                                                                    |
|                                                                                                    | Please click continue to submit the e-orde                                                                                                    |
| X cancel                                                                                                    | Save as draft                                                                                                    |

#### 2.2 How to access ISO Specification via SWIFT MyStandards

The section lists out the steps on how to access ISO Specification via SWIFT MyStandards:

- 1. First, if you do not already have an account, please register (for free) on MyStandards where the specifications are available.
- 2. Visit <u>http://mystandards.swift.com</u>, click "Log in to MyStandards", on the next screen click "Create account" and follow the online instructions. It is a traditional registration procedure where you will receive a confirmation email for verification.
- 3. After logging in to MyStandards, click on Groups in the menu bar and scroll down to click "Hong Kong Exchanges And Clearing Limited"
- 4. Click on subgroup "HKEX Synapse"
- 5. Click on "Request Access" to the HKEX Synapse Community. You are automatically accepted.
- 6. Refresh the screen and you can access Synapse ISO 20022 community templates at the left.

| <ul> <li>Zephyr Scale - VEN Story 31 - HKEX Ne (a) Citrix Gateway (Collection - Synapse. (Synapse - All Docu) (A Build Fest - All D (S) Documents - All Doc (S) Derivatives Clearing (Synapse - All Docu) (S) Derivatives Clearing (Synapse - All Docu) (S) Deriv</li></ul> | ng 🚺 Documents - All Do »                             |
|----------------------------------------------------------------------------------------------------|-------------------------------------------------------|
| Wilt MyStandards     Q Search Standards Releases CBPR+ Swift Guidelines Groups                                                                                                    | * 1 * • 0                                             |
| EXEX SVD3DSE / HODE/LIS3DELSDD9D9S                                                                                                    |                                                       |
|                                                                                                    |                                                       |
| HKEX Synapse HKEX                                                                                                    | Generate Group Report + Follow  Portal Administration |
| Sub-group of Hong Kong Exchanges and Clearing Limited                                                                                                    |                                                       |
| Subgroup of HKEX for the Synapse service.                                                                                                    |                                                       |
| ▲ Hide detail                                                                                                    |                                                       |
| News Sub-groups Usage Guidelines Communities Portals Releases Members Comments                                                                                                    |                                                       |
| sort by Last updated - Sear                                                                                                    |                                                       |
| Synapse ISO 20022 community templates (May 2023)     Technical version: 1                                                                                                    | shing Date                                            |
| > Synapse ISO 20022 - v17<br>Technical version: 1 2ll                                                                                                    | ×                                                     |
| > Synapse ISO 20022 community templates<br>Technical version: 2 • • • • • • • • • • • • • • • • • •                                                                                                    | age Types (1)                                         |
| > Synapse ISO 20022 - v13<br>Technical version: 13                                                                                                    | Select all<br>ricted ISO20022 122                     |
| ▶ Rest                                                                                                    | cted Messages (10)                                    |
| ► Colle                                                                                                    | tions (4)                                             |

Screenshot 1 - HKEX Synapse Usage Guideline Homepage

| Swift MyStandards                                                                                                    | Q Search St | tandards Releases | CBPR+ | Swift Guidelines | Groups |               |                | *  | <u>د</u> د | •       | 8 |
|----------------------------------------------------------------------------------------------------|-------------|-------------------|-------|------------------|--------|---------------|----------------|----|------------|---------|---|
| HKEX Synapse > Home / Usage Guidelines > Synapse ISO 20022 community templates (May 2023) (v.1)                             |             |                   |       |                  |        |               |                |    |            |         |   |
| HKEX<br>Synapse ISO 20022 community templates (May 2023)<br>Technical version: v.1 created                                  |             |                   |       |                  |        | + New Version | Save As Templa | te | + Follow   | ort 🗸 🧯 |   |
|                                                                                                    |             | ▼ Show det        | ails  |                  |        |               |                |    |            |         |   |
| Usage Guidelines Technical Versions Dictionary Annotation                                                                   | Structures  |                   |       |                  |        |               |                |    |            |         |   |
|                                                                                                    |             |                   |       |                  |        |               |                |    |            | ¢.      |   |
| HKEX-Synapse_AM_SOH_semt.002.001.10<br>Application Header: Mendatory Business Application Header V02                        |             |                   |       |                  |        |               |                |    |            | 6       |   |
| HKEX-Synapse_CP_DELI_CONF_sese.025.001.10<br>Application Header: Optional Business Application Header V02                   |             |                   |       |                  |        |               |                |    |            | P       |   |
| HKEX-Synapse_CP_DELI_GenerationNotification_sese.032.001.10<br>Application Header: Optional Business Application Header V02 |             |                   |       |                  |        |               |                |    |            |         |   |
| HKEX-Synapse_CP_DELI_sese.023.001.10<br>Application Header: Optional Business Application Header V02                        |             |                   |       |                  |        |               |                |    |            |         |   |
| HKEX-Synapse_CP_RECE_CONF_sese.025.001.10<br>Application Header: Optional Business Application Header V02                   |             |                   |       |                  |        |               |                |    |            |         |   |
| HKEX-Synapse_CP_RECE_GenerationNotification_sese.032.001.10<br>Application Header: Optional Business Application Header V02 |             |                   |       |                  |        |               |                |    |            |         |   |
| HKEX-Synapse_CP_RECE_sese.023.001.10<br>Application Header: Optional Business Application Header V02                        |             |                   |       |                  |        |               |                |    |            |         |   |
| HKEX-Synapse_GC_DELI_CONF_sese.025.001.10<br>Application Header: Optional Business Application Header V02                   |             |                   |       |                  |        |               |                |    |            | 6       |   |
| HKEX-Synapse_GC_DELI_GenerationNotification_sese.032.001.10<br>Application Header: Optional Business Application Header V02 |             |                   |       |                  |        |               |                |    |            |         |   |

Screenshot 2 - Synapse ISO 20022 community template (May 2023) (v.1)

| Core<br>Functionalities                                                     | Synapse<br>User<br>Types | Message Types                                                                                                    |
|-----------------------------------------------------------------------------|--------------------------|----------------------------------------------------------------------------------------------------|
| Receive SI /<br>STI / SSTI from                                             | GC                       | <ul> <li>HKEX-Synapse_GC_DELI_sese.023.001.10</li> <li>HKEX-Synapse_GC_RECE_sese.023.001.10</li> </ul>                                                                                                    |
| Synapse                                                                     | LC                       | <ul> <li>HKEX-Synapse_LC_DELI_sese.023.001.10</li> <li>HKEX-Synapse_LC_RECE_sese.023.001.10</li> </ul>                                                                                                    |
|                                                                             | CP / AO                  | <ul> <li>HKEX-Synapse_CP_DELI_sese.023.001.10</li> <li>HKEX-Synapse_CP_RECE_sese.023.001.10</li> </ul>                                                                                                    |
| Provide<br>approval /<br>rejection to SI /<br>STI / SSTI to<br>Synapse      | GC / LC /<br>CP / AO     | <ul> <li>HKEX-Synapse_Party_Approval_sese.024.001.11</li> </ul>                                                                                                    |
| Receive<br>Settlement<br>status from<br>Synapse                             | GC / LC /<br>CP / AO     | <ul> <li>HKEX-Synapse_SYNAPSE_Status_sese.024.001.11</li> </ul>                                                                                                    |
| Receive<br>Settlement                                                       | GC                       | <ul> <li>HKEX-Synapse_GC_DELI_CONF_sese.025.001.10</li> <li>HKEX-Synapse_GC_RECE_CONF_sese.025.001.10</li> </ul>                                                                                                    |
| from Synapse                                                                | LC                       | <ul> <li>HKEX-Synapse_LC_DELI_CONF_sese.025.001.10</li> <li>HKEX-Synapse_LC_RECE_CONF_sese.025.001.10</li> </ul>                                                                                                    |
|                                                                             | CP / AO                  | <ul> <li>HKEX-Synapse_CP_DELI_CONF_sese.025.001.10</li> <li>HKEX-Synapse_CP_RECE_CONF_sese.025.001.10</li> </ul>                                                                                                    |
| Receive                                                                     | GC                       | <ul> <li>HKEX-Synapse_GC_SOH_semt.002.001.10</li> </ul>                                                                                                    |
| Statement of Holdings                                                       | LC                       | HKEX-Synapse_LC_SOH_semt.002.001.10                                                                                                    |
| Tiolaings                                                                   | AM /<br>AMOO             | <ul> <li>HKEX-Synapse_AM_SOH_semt.002.001.10</li> </ul>                                                                                                    |
| Corporate<br>action<br>notification (for<br>CCASS SI<br>conversion<br>only) | GC / LC /<br>CP / AO     | <ul> <li>HKEX-Synapse_CP_DELI_GenerationNotification_sese.032.001.10</li> <li>HKEX-Synapse_CP_RECE_GenerationNotification_sese.032.001.10</li> <li>HKEX-Synapse_GC_DELI_GenerationNotification_sese.032.001.10</li> <li>HKEX-Synapse_GC_RECE_GenerationNotification_sese.032.001.10</li> <li>HKEX-Synapse_LC_DELI_GenerationNotification_sese.032.001.10</li> <li>HKEX-Synapse_LC_RECE_GenerationNotification_sese.032.001.10</li> </ul> |

Table 1 - List of ISO Message Types and Usage - Synapse ISO 20022 community templates (May 2023)

## 3. Communication Channels

For any enquiries, in relation to this document, users could contact Synapse Operation Team:

• Email: <a href="mailto:synapse\_support@hkex.com.hk">synapse\_support@hkex.com.hk</a>